# Comment prendre et rejoindre votre rendez-vous à distance avec l'Inspection Générale des Carrières (IGC) ?

## Prendre rendez-vous

Les instructeurs reçoivent les usagers :

- Dans le cadre de l'instruction d'une demande d'autorisation de construire : pour apporter des explications sur l'avis rendu par l'IGC et sur les conditions de mises en œuvre des prescriptions formulées.
- À l'occasion d'un projet de l'usager (achat, futurs travaux...) pour :
  - informer sur la situation du terrain concerné vis-à-vis des anciennes carrières ou de la dissolution du gypse antéludien,
  - informer sur les risques pouvant en résulter et les méthodes de prévention,
  - un pré-avis oral sur une future demande d'autorisation de construire...

Ces entretiens se déroulent uniquement sur rendez-vous à réserver depuis <u>www.igc.paris.fr</u> :

Prendre RDV à distance avec l'IGC

# Participer au rendez-vous

L'application Skype Entreprise est utilisée pour les réunions à distance.

Le jour du rendez-vous, l'instructeur vous adressera une invitation « Outlook » contenant les informations nécessaires pour rejoindre la réunion. Il vous sera possible, en la transférant, d'inviter une autre personne à participer à cet entretien.

**Attention** : Suite au rendez-vous, les questions complémentaires devront être transmises par courrier postal ou adressées par courriel à <u>igc.dvd@paris.fr</u>. Aucune suite ne sera donnée aux demandes envoyées sur la messagerie utilisée par l'instructeur pour programmer le rendez-vous.

**N.B.** : comme dans le cadre d'un rendez-vous en présentiel, l'enregistrement sonore du rendez-vous à distance est interdit. En revanche, la copie d'écran est autorisée dès lors que l'instructeur en est préalablement informé.

# Rejoindre la réunion avec un ordinateur ou une tablette équipée d'un microphone (ou avec un casque avec microphone)

Cette solution est à privilégier, elle permet à l'instructeur de partager son écran notamment pour vous montrer les cartes de l'atlas des carrières souterraines.

N'attendez pas l'heure du rendez-vous pour vous connecter, la procédure complète peut prendre plusieurs minutes. Anticiper vous permettra de vérifier votre bonne connexion et évitera que le temps d'entretien de 25 minutes ne soit écourté par l'instructeur.

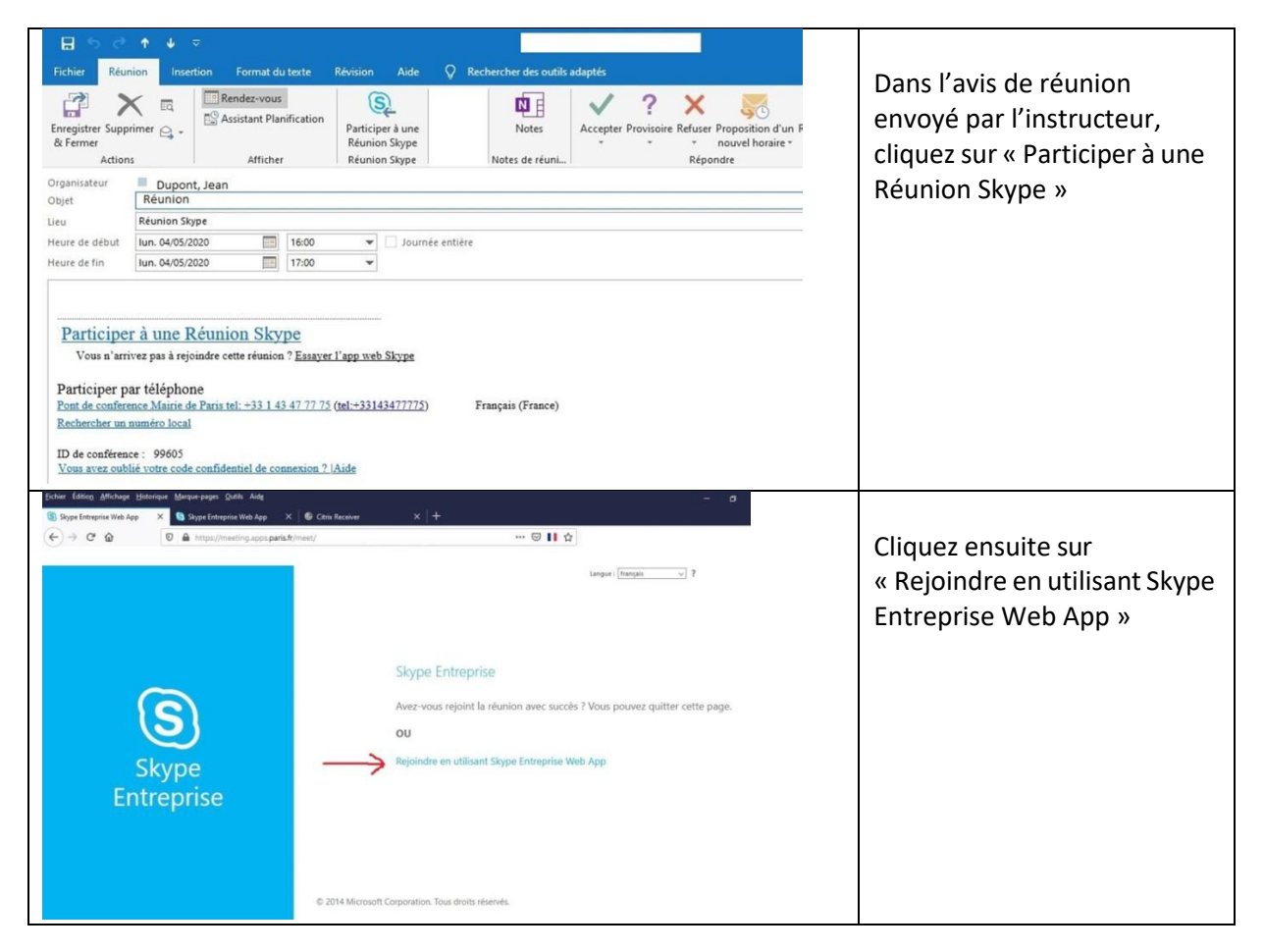

#### Pour une première réunion Skype Entreprise

Vous devrez télécharger au préalable le « plug in » de l'application « Skype Entreprise Web App » en suivant les indications données par les boîtes de dialogue.

Exemple :

| (S) Svyte Entreprise |                                                                                                    | Cliquez sur « Exécuter » |
|----------------------|----------------------------------------------------------------------------------------------------|--------------------------|
|                      | Nous téléchargeons le programme<br>d'Installation de l'application.<br>Citipaze le si le téléchargement ne démarre pas automatiquement.         |                          |
|                      | Pullerins z methet is tillschargement dr. programme d'assolition<br>on lappisation Mennins Simps, juits conne le paux procéder à<br>menulation. |                          |

#### **Rejoindre la réunion Skype Entreprise**

Après avoir au besoin installé le plug in de l'application Skype Entreprise Web App, cliquez sur « Joindre la réunion ». L'application s'ouvre dans une nouvelle fenêtre :

| Supplication Réunions Skype                                                                                                    | – 🗆 X<br>Français                                                                                                    | Entrez votre nom,<br>puis cliquez sur « joindre »                                                                                                    |
|----------------------------------------------------------------------------------------------------|----------------------------------------------------------------------------------------------------|----------------------------------------------------------------------------------------------------|
| <ul> <li>2 2015 Microsoft Corporation. Tour dealer reference &amp; Confidential et concluse   Conditions geterates</li> <li>Plug-in Skype Entreprise Web App</li> <li>Plug-in Skype Entreprise Web App</li> <li>Le domaine <u>Iws-pool02-lync13.apps.paris.fr</u> tente de charger le permettra de participer à des conférences audio et vidéo et de pécran à d'autres utilisateurs.</li> <li>Toujours autoriser le plug-in pour ce domaine <u>Autoriser</u></li> <li>N'acceptez le plug-in que si vous faites confiance à <u>Iws-pool02-lync</u></li> </ul> | Platforme prize en durge     Add       Image: Add the second second secon | Cochez la case et<br>cliquez sur « Autoriser » l'utilisation<br>le plug-in pour le domaine indiqué<br>(la terminaison apps.paris.fr indique<br>que ce domaine est celui des<br>applications Web de la Ville de Paris) |
| Avis de limitation : lisez les informations ci-dessou         Avertissement         La sécurité est l'affaire de tous. Protégez la confidentialité des informations que vous échangez en vous assurant de la légitimité des participants à y acceder. Les informations qui seront échangées au cours de cette reunion sont à l'intention exclusive des participants invités par l'organisateur.         I'ai lu ce qui précède et j'accepte les conditions         Quitter       Continuer                                                                   |                                                                                                    | Cochez la case d'acceptation des<br>conditions,<br>puis cliquez sur « Continuer »                                                                                                    |

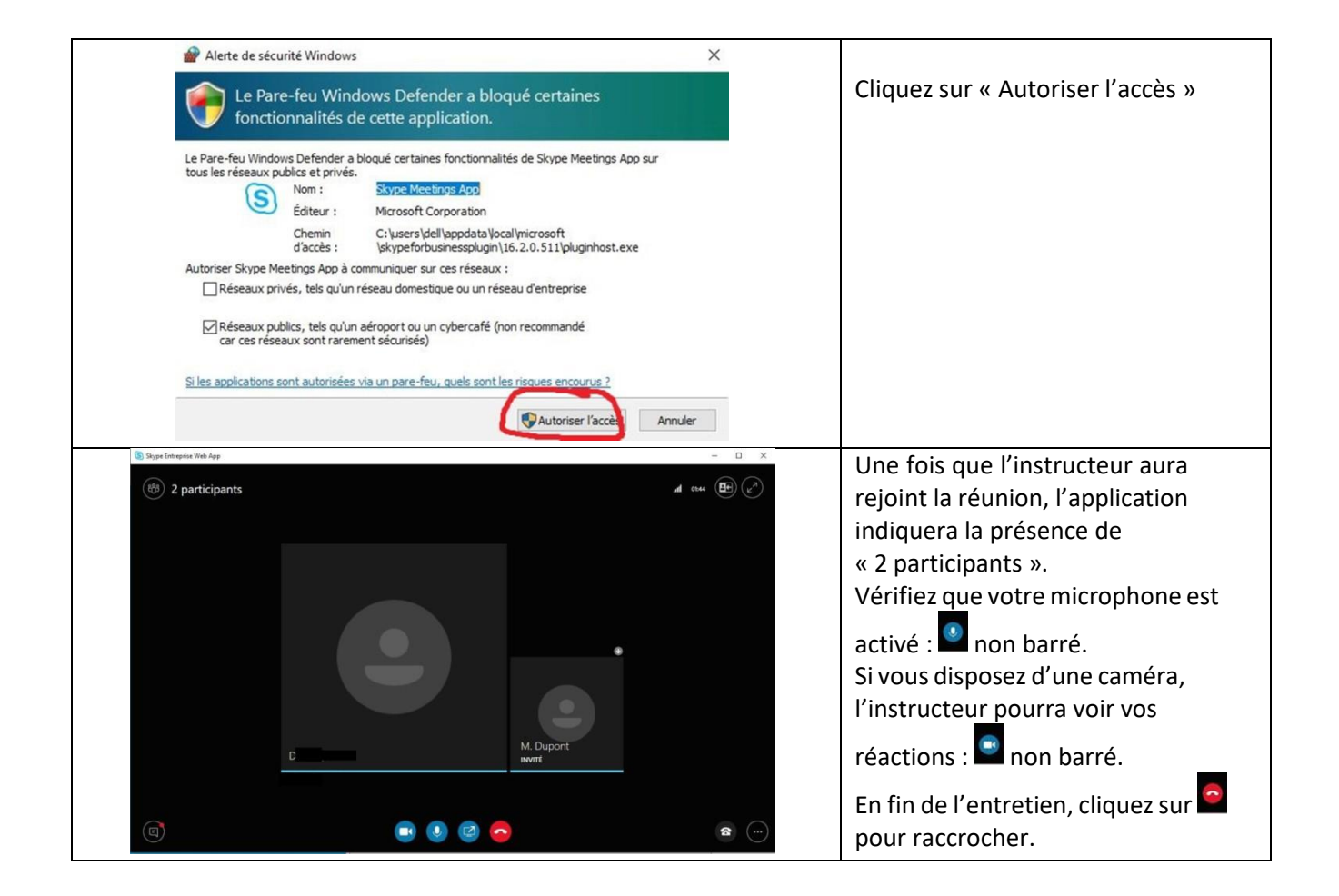

### Rejoindre la réunion avec un téléphone

L'avis de réunion adressé par l'instructeur indique le numéro de téléphone à appeler, ainsi que l'identifiant de conférence spécifique (5 chiffres) que vous devrez saisir :

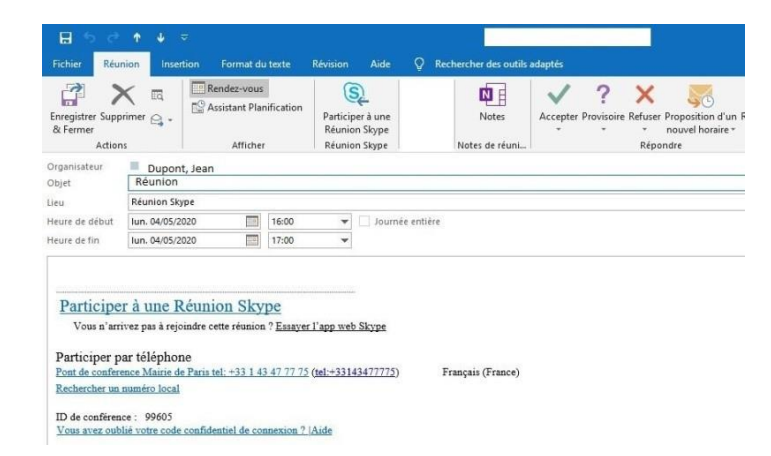

Si vous souhaiter inviter une autre personne à cette réunion, il est possible d'utiliser l'une ou l'autre des procédures : téléphone ou ordinateur.

#### Vous ne parvenez pas à rejoindre la réunion

Si, 5 minutes après l'heure du rendez-vous, la connexion n'est pas établie, l'instructeur vous appellera pour un entretien téléphonique au numéro mentionné lors de votre prise de rendez-vous.